## Instalace desktopové aplikace Office 365 pro Windows Pro žáky a rodiče

Licence Microsoft Office A3 pro školství dovoluje oprávněným uživatelům instalaci aplikace až na 5 zařízení (PC, notebook, smartphone, tablet ...).

Ve webovém prohlížeči otevřeme adresu office.com.

V případě potřeby se přihlásíme žákovským účtem pro MS Teams.

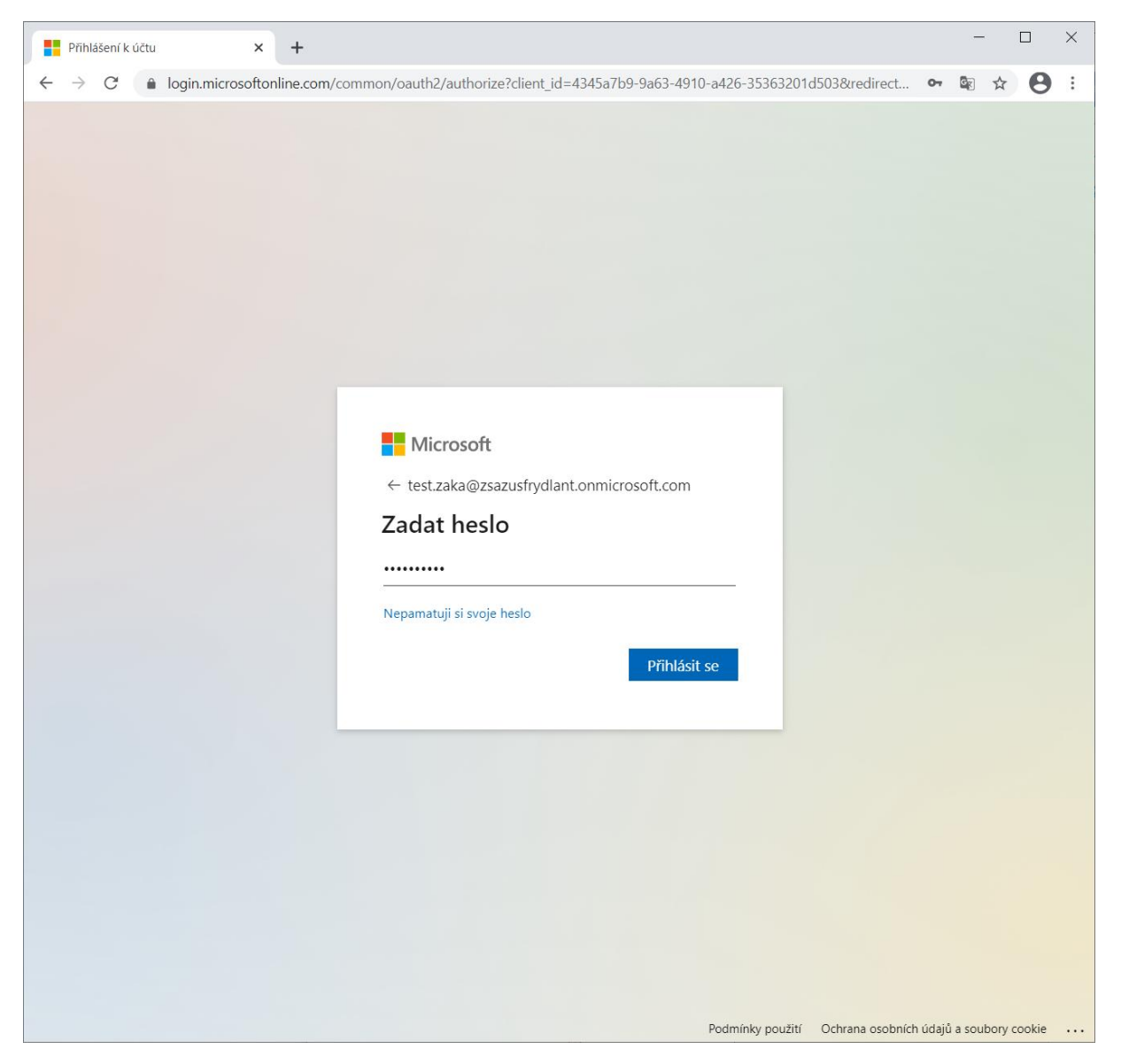

Vybereme Nainstalujte si Office -> Aplikace Office 365.

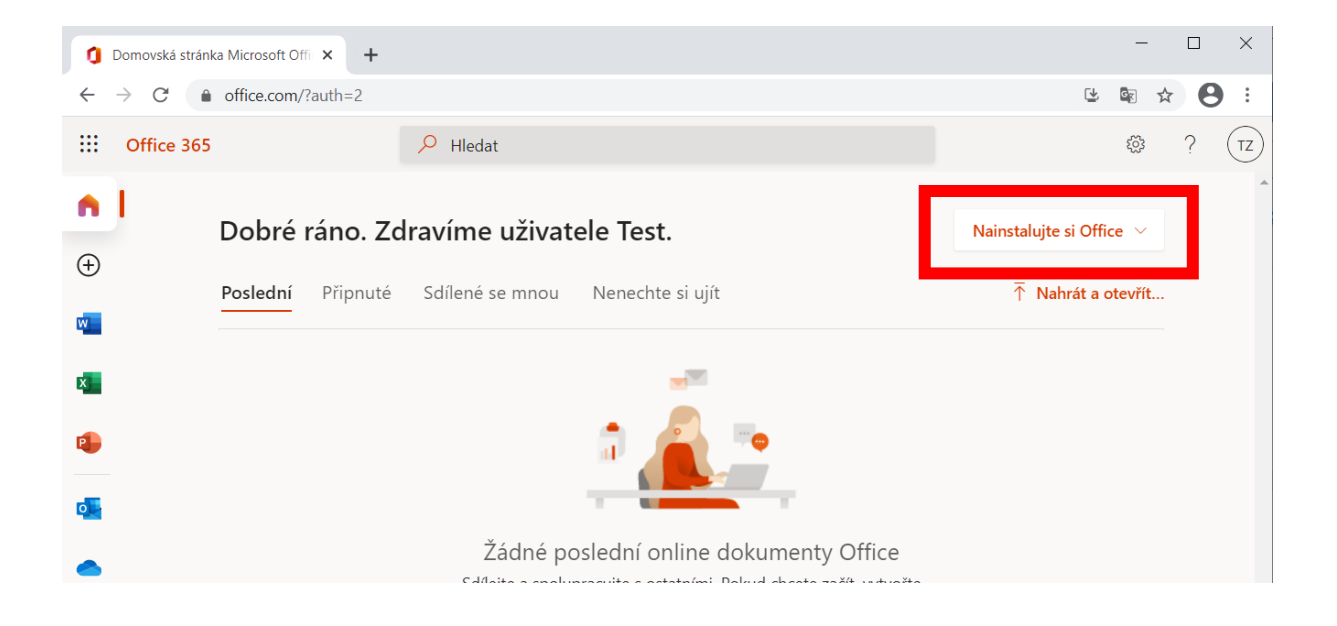

## V okénku výzvy zvolíme Uložit soubor.

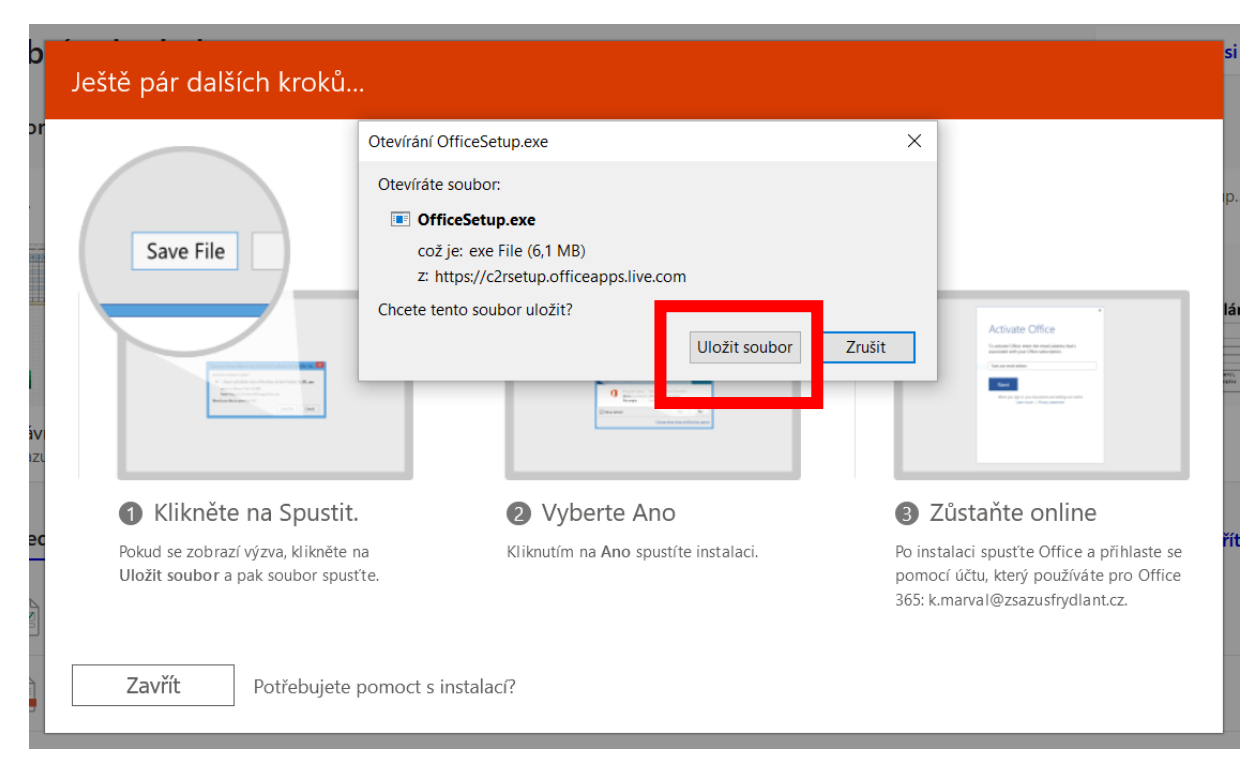

Pokud se po stažení soubor OfficeSetup.exe nespustí automaticky, spustíme ho běžným způsobem (např. dvojklikem ve složce Stažené soubory nebo pravým tlačítkem myši a Otevřít).

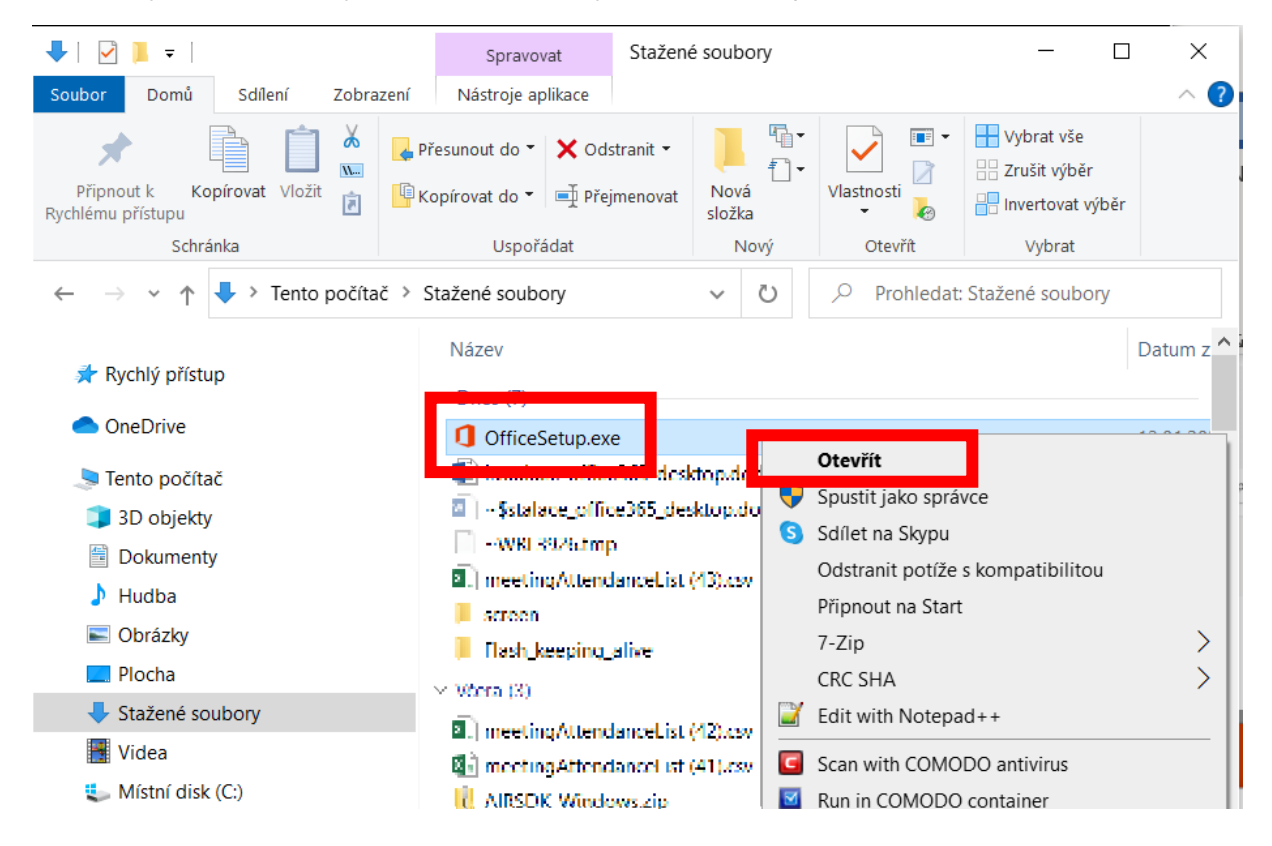

Začnou se stahovat další soubory instalace Office. Stažení může trvat několik desítek minut, záleží na rychlosti připojení. Pak se instalace dokončí.

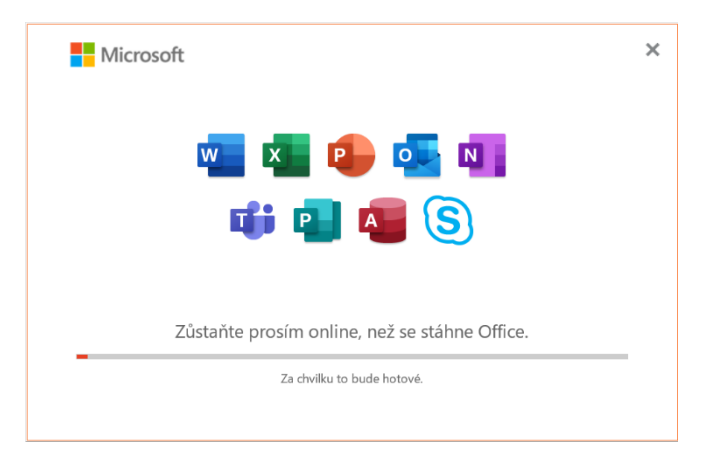

Po skončení instalace spustíme libovolný program Office, například Word. Můžeme ho najít v nabídce Start (ikona Windows vlevo dole) nebo pomocí vyhledávání Lupa (vlevo dole vedle Start).

| R               | <b>Vše</b> Aplikace Dokumenty Web D                                    | )alší ▼ | R                        |
|-----------------|------------------------------------------------------------------------|---------|--------------------------|
| CClear          | Nejlepší shoda                                                         |         |                          |
| 6               | Word<br>Aplikace                                                       |         | w                        |
| Firefo          | Aplikace                                                               |         | Word                     |
|                 | MordPad                                                                | >       | Aplikace                 |
| 0               | Office                                                                 | >       |                          |
| Goog            | Nastavení                                                              |         | Ctevřít                  |
| Chron           | 🛱 Při psaní nahlas vyslovovat slova                                    | >       | 5 Spustit jako správce   |
| R               | Prohledat práci i web                                                  |         | Dtevřít umístění souboru |
| Micros<br>Edas  | word - Zobrazit pracovní i webové<br>výcladky                          | >       | - Připnout na Start      |
|                 | Návrhy od Základní škola.Základní umělecká škol                        | a a     | Připnout na hlavní panel |
| 32              | Word                                                                   | >       | Odinstalovat             |
| MPC-HC          | install word                                                           | >       |                          |
| OpenOf<br>4.1.7 | waarom <b>word</b> ik automatisch<br>aangemeld bij microsoft search in | >       |                          |
|                 |                                                                        |         |                          |
|                 | ∽ word                                                                 |         | o 🗄 💽 <u>ต</u> 🟦 😒 🛷 🖕   |

K našemu účtu se připojíme pod záložkou Účet (vlevo dole), případně Soubor – Účet. Přihlásíme se zde naším žákovským účtem, tak jako do aplikace MS Teams.

| E Domi                        | Účet                                                                                                    |                                                                                                    |
|-------------------------------|----------------------------------------------------------------------------------------------------|----------------------------------------------------------------------------------------------------|
| 🗋 Nový                        | Informace o uživateli                                                                                         | Informace o produktu                                                                                                    |
| Otevřít Informace Uložit      | testzaka@zsazusfrydlant.onmicrosoft.com<br><u>Odhlásit se</u><br>Přepnout účet<br>Ochrana osobnich udaju uctu | Produkt s předplatným<br>Microsoft 365 Apps pro velké organizace<br>Vlastnik test.zaka@zazusfydlant.onmicrosoft.com                                                  |
| Uložit jako<br>Tisk           | Spravovat nastavení<br>Pozadí Office:<br>Kruty a pruty                                                        | Tento produkt obsahuje:<br>Tento produkt obsahuje:<br>Tento produkt obsahuje:<br>Správa účtu Změnit licenci                                                          |
| Sdílet<br>Exportovat          | Motiv Office:<br>Použit systémové nastavení 🔹                                                                 | AKtudilizace Onice<br>Aktualizace se automaticky stahují a instalují.                                                                                                |
| Převést<br>Zavřít             | Pripojene služby:<br>Načitají se připojené služby<br>Přidat službu ×                                          | O produktu Word<br>Další informace o produktu Word, podpoře, ID produktu a autorských<br>právech<br>Verze 2101 (bulil 13628.20380, Klikni a spusť)<br>Aktuální kanál |
| Účet<br>vas nazor<br>Možnosti |                                                                                                    | Co je nového<br>Prohlédněte si nejnovější nainstalované aktualizace.                                                                                                 |
| molhosti                      |                                                                                                    |                                                                                                    |

Aplikaci Office 365 lze instalovat i na jiné platformy, například na Android a Mac.

14.02.2021

Mr.